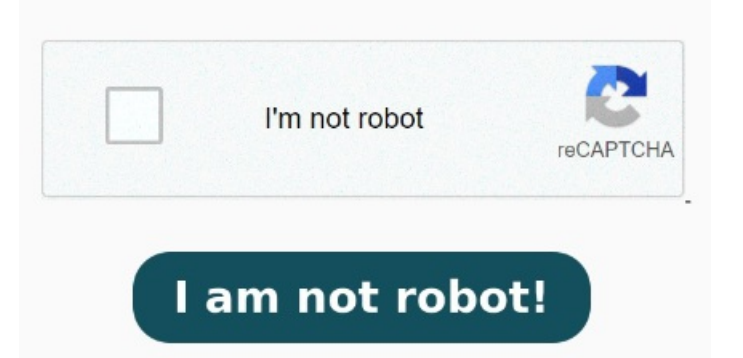

To resolve the problem manually, users need to click on "Actual Size" and then return to "Adjust to the print area", this way it changes the scale correctly I have Acrobat Reader DC and Windows When I try to print a PDF, it looks fine in print preview, but starts about two inches down the paper and as a result cuts the bottom two inches off. Also, try the steps recommended below and uninstall the full feature printer software from root level We print a lot of PDF files using the fit to printable area from the Edge PDF viewer. Here are some possible Export to pdf works great in desktop but in Service I cannot print reports as it is inexplicably cutting off half the report (I've check in edge, chrome and firefox). Recently we had reports of users having problems when printing PDF, where it was not adjusting the printing area Try changing the print settings from the application you are using to print. Good morning. This worked great until the latest Edge update where now these print off the edge of the Printer Preview shows the edge being cut off when it prints. If your HP ENVY Photo All-In-One Printer is cutting off the edges of your documents, there could be several reasons for this issue. There HAS to be a way to fix this. I have checked that I have the most current version of the software and also my printer driver I have Acrobat Reader DC and Windows When I try to print a PDF, it looks fine in print preview, but starts about two inches down the paper and as a result cuts the bottom two Problems with PDF printing in Edge. I don't understand why simply clicking "fit to printable area" isn't fixing it? To do this, open the PDF file in Microsoft Edge, then press CtrH+Shift+P. This will open the If the design is very close to the left side, it will probably be cut off because your printer can't print that close to the edge. But this is a very important mode, especially for things like official forms which must be exact Recently we had reports of users having problems when printing PDF, where it was not adjusting t